# Guía de registro y uso del Sistema de trámites a distancia

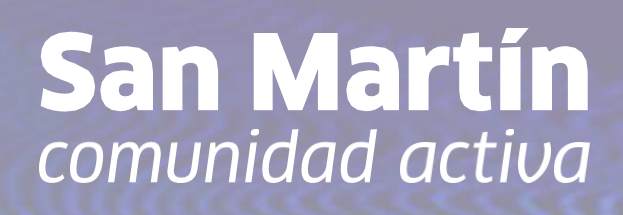

### Cómo ingresar

|           | San Martin                                                |  |
|-----------|-----------------------------------------------------------|--|
|           | TRAMITACIÓN A DISTANCIA<br>INGRESE CUIL/CUIT Y CONTRASEÑA |  |
|           |                                                           |  |
| Ingreso   |                                                           |  |
|           |                                                           |  |
| CUIL/CUIT |                                                           |  |
|           | Siguiente                                                 |  |
|           | Descargar Instructivo                                     |  |
|           |                                                           |  |

Para registrarse al sistema de Trámites a Distancia (TAD), deberá completar el CUIT y hacer clic en siguiente.

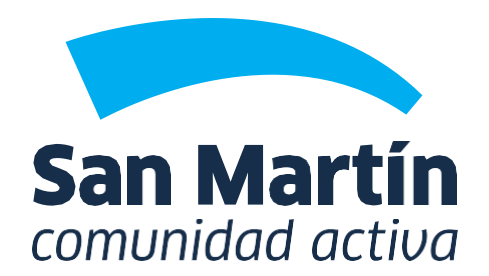

mSm

### Cómo registrarme

| Datos personales           |                        | Ubicación     |               |                   |
|----------------------------|------------------------|---------------|---------------|-------------------|
| :UIL/CUIT (*)              | Correo (*)             | Calle (*)     | Número (*)    | Piso Dpto         |
| Vombre (*)                 | Apellido (*)           | Provincia (*) | Localidad (*) | Código Postal (*) |
| eléfono 1                  | Teléfono 2<br>()       | País (*)      | Latitud       | Longitud          |
| Contraseña (*)             | Repetir Contraseña (*) |               |               |                   |
| camoos marcados con (*) si | on obligatorios        |               |               |                   |

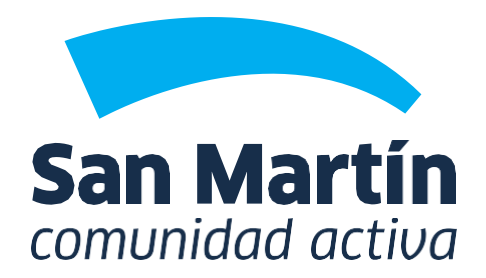

**mSM** 

Completar los campos obligatorios y selecciona siguiente.

Te enviaremos un mail con un enlace para confirmar la activación.

### **Acceso al Sistema**

| Bandeja   Trámites en curso     Mediación Comunitaria <     Mumero De TRAMITE   Categorías   Seleccione     Categorías   Categorías   Categorías   Categorías   Categorías   Categorías   Número Cta./Pda./Dom.   No se encontraron trámites     No se encontraron trámites                                                                                                    | ≡ Menú Principal <                    |                  |                |                   |                  |        |          |
|----------------------------------------------------------------------------------------------------|---------------------------------------|------------------|----------------|-------------------|------------------|--------|----------|
| <ul> <li>Trámites en curso</li> <li>Mediación Comunitaria &lt;</li> <li>Otras Solicitudes de Tasas<br/>Municipales</li> <li>Salud &lt;</li> <li>Tasas Municipales </li> <li>Múmero Cta./Pda./Dom. Categoría Tipo Estado Acciones</li> <li>Número Cta./Pda./Dom. Siguiente Último</li> </ul>                                                                                                    | 🗅 Bandeja 🛛 🗸 🗸                       | Trámites en cu   | urso           |                   |                  |        |          |
| Mediación Comunitaria  Otras Solicitudes de Tasas  Salud < Tasas Municipales  Municipales  Categorías Seleccione  Seleccione  Seleccione.                                                                                                    | <ul> <li>Trámites en curso</li> </ul> |                  |                |                   |                  |        |          |
| Otras Solicitudes de Tasas<br>Municipales     Salud     Salud     Tasas Municipales     Categorías     Número     Cta./Pda./Dom     Seleccione     Categorías     Categorías     Categorías     Categorías     Categorías     Categorías     Categorías     Categorías     Seleccione  Cta./Pda./Dom.  Categorías  Cta./Pda./Dom.  Categorías  Cta./Pda./Dom. Categorías  Categorías  Cta./Pda./Dom. Categorías  Categorías Seleccione  Cta./Pda./Dom. Categorías Categorías Cta./Pda./Dom. Categorías Categorías Total Categorías Total Categorías <p< td=""><td>» Mediación Comunitaria 🛛 &lt;</td><td>NOMERO DE TRAMIT</td><td></td><td></td><td></td><td></td><td></td></p<>                                                                                                    | » Mediación Comunitaria 🛛 <           | NOMERO DE TRAMIT |                |                   |                  |        |          |
| Municipales Cta./Pda./Dom   Salud Cta./Pda./Dom.   Cta./Pda./Dom. Categoría   Número Cta./Pda./Dom.   Cta./Pda./Dom. Categoría   Tipo Estado   Acciones     No se encontraron trámites     10 v Primero Anterior   Sigulente Último                                                                                                    | » Otras Solicitudes de Tasas          | Categorías       | <b></b>        | Seleccione        | *                |        |          |
| Salud         Número       Cta./Pda./Dom.       Categoría       Tipo       Estado       Acciones         > Tasas Municipales        Image: Constraint of the state of the state of | Municipales                           | Cta./Pda./Dom    |                |                   |                  |        |          |
| Número       Cta./Pda./Dom.       Categoría       Tipo       Estado       Acciones         > Tasas Municipales        No se encontraron trámites       10 v       Primero       Anterior       Siguiente       Último                                                                                                    | » Salud <                             |                  |                |                   |                  |        |          |
| No se encontraron trámites       10 V     Primero     Anterior     Siguiente     Último                                                                                                    |                                       | Número           | Cta./Pda./Dom. | Categoría         | Тіро             | Estado | Acciones |
| 10 ✔ Primero Anterior Siguiente Último                                                                                                    | » Tasas Municipales <                 |                  |                | No se encontraron | trámites         |        |          |
|                                                                                                    |                                       |                  | 10 🗸           | Primero Anterior  | Siguiente Último |        |          |

#### entro del sistema podrás visualizar:

- andeja de notificaciones: recibirá notificaciones de la Municipalidad sobre el estado del trámite presentado.

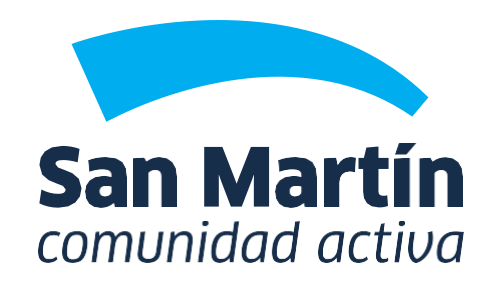

**MS**M

- Frámites en curso: podrá buscar el listado de rámites que haya ingresado al sistema.
- Bandeja de trámites: para iniciar un nuevo rámite.

### Cómo iniciar un trámite

| 🖨 Automotor 🛛 🗸                                                 |                                                                                                    | F  |
|-----------------------------------------------------------------|----------------------------------------------------------------------------------------------------|----|
| O Baja de Débito                                                | -Certificación del respectivo jefe del cuerpo de bomberos al que pertenece.                                                                                      |    |
| O Pago Doble                                                    | A efectos de iniciar el trámite, se solicita que adjunte la siguiente <b>documentación</b> :                                                                     | tr |
| O Descargo Web                                                  | -DNI (frente y dorso) del titular del dominio.                                                                                                    |    |
| O Reimputación                                                  | -Titulo del dominio.                                                                                                    | a  |
| O Alta y Modificación<br>Automotor (Solicitantes San<br>Martín) | -Seguro del dominio al día.<br>La documentación está sujeta a los tipos de trámites y se podrá solicitar toda otra documentación necesaria a fin de cumplimentar | ci |
| O Baja Automotor<br>(Solicitantes San Martín)                   | el tramite.<br>Además, podrá adjuntar toda otra documentación respaldatoria que crea necesaria a fines de resolver el trámite.                                   | 1  |
| O Denuncia Impositiva de<br>Venta Automotor                     |                                                                                                    | L. |
| <ul> <li>Eximición bomberos<br/>voluntarios</li> </ul>          |                                                                                                    | 2. |
| O Eximición entidades de<br>bien público                        | Datos del solicitante     Datos a Completar     Información Adicional     Adjuntar     Resumen                                                                   | -  |
|                                                                 |                                                                                                    | 2  |

ormularios: detalle de un trámite. Al inicio del rámite se detallará la documentación que se debe djuntar. Luego deberá completar en una serie de inco pasos:

- Datos a Completar.
- 3. Información Adicional.
- 4. Adjuntar Documentación.
- 5. Resumen: contiene todos los datos cargados y permite generar la constancia de solicitud para imprimirla.
- El sistema cuenta con dos botones, uno para avanzar y otro para retroceder.

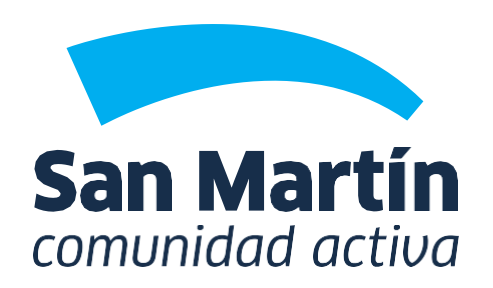

Datos del Solicitante.

### Seguimiento de un trámite

Por lo expuesto, se extiende la presente a pedido del interesado y al sólo efecto de servir como constancia de inicio de trámite Municipalidad de San Martin - Recaudación y Servicios al Contribuyente mSM Podrá imprimir la constancia del trámite ingresado y escanear el código QR que aparece en ella, el cual le mostrará los siguientes ítems:

- Número del trámite.
- •Tipo de trámite.
- •CUIT.
- Fecha Alta.
- •Estado trámite.

Además, cada vez que quiera ver el estado de su trámite, podrá hacerlo ingresando al sistema y los avances también se notificarán por correo electrónico.

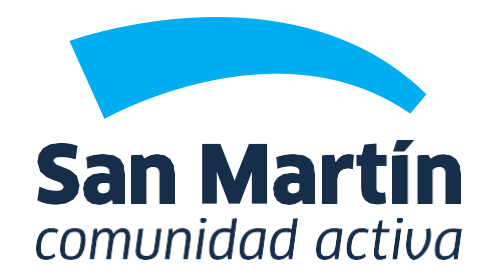

• Fecha Última Actualización.

### Seguimiento de un trámite

| Trámite:      |                                     |
|---------------|-------------------------------------|
| Número:       | CUIT: Estado Trámite:               |
| Tipo Trámite: | Fecha Alta: Fecha Última Actualizad |
|               |                                     |

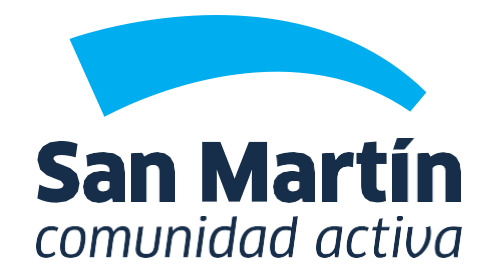

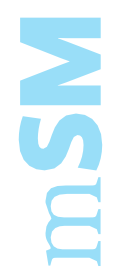

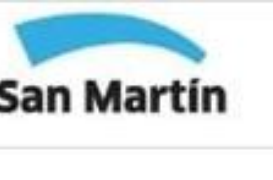

## Gracias

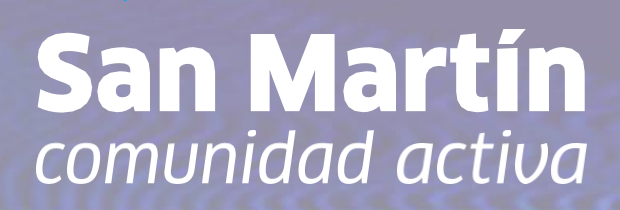